#### CT HMIS ... Measuring Success

**CASEWORTHY HMIS TRAINING** 

DMHAS Acuity Index Assessment and Report Webinar

Provided by: P (860) 256-4822 W <u>nutmegit.com</u>

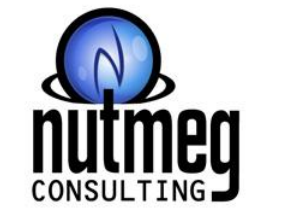

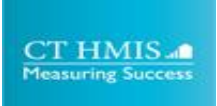

### **During the Webinar**

- All attendees will be muted
- Please take a moment to familiarize yourself with the features in Zoom
  - You will use the Q & A feature to ask questions
- This session will be recorded and posted on www.cthmis.com

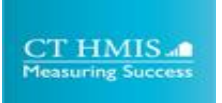

### Agenda

- Reason for the addition of the Acuity Index Assessment
- New Acuity Index Outcomes Assessment
- New Acuity Index Alert/Notification
- New Acuity Index Report
- New Acuity Index Documentation/KB
- Key Dates
- Next Steps/Support

- The Acuity Index Outcomes Assessment was added to CT HMIS because:
  - It was requested by the Providers
  - DMHAS heard the request and worked with Nutmeg to get the Assessment and a Report implemented in CT HMIS
  - DMHAS wanted to standardize the collection and reporting process around the Acuity Index.

## New Acuity Index Assessment

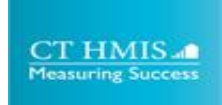

#### New Acuity Index Outcome Assessment Summary

- Effective 9/1/22 the new Acuity Index Outcome Assessment Summary form will be visible in CT HMIS.
- This form will display all **Acuity Index Outcome Assessments** that a client has completed by your Organization (Org in top left corner/User Area).
  - Accessible via Case Management Tab > Left Menu > Program Assessments > Acuity Index Outcome Assessment Summary

| ¢   | Ac                 | cuity Index Outcome A           | Assessment Summa           | iry                        |                              |                                         |                 |                                       |                     |                | + Add New        | ? 6              |
|-----|--------------------|---------------------------------|----------------------------|----------------------------|------------------------------|-----------------------------------------|-----------------|---------------------------------------|---------------------|----------------|------------------|------------------|
| Tot | al Rows: 4         |                                 |                            |                            |                              |                                         |                 |                                       |                     |                |                  | Q Search         |
|     | Assessment<br>Date | Program                         | Housing and<br>Lease Score | Arrears and<br>Debts Score | Income and<br>Benefits Score | Support Services and<br>Resources Score | Health<br>Score | Parenting and Child<br>Services Score | Assessment<br>Event | Total<br>Score | Average<br>Score | Assessment<br>ID |
| Аси | uity Index         |                                 |                            |                            |                              |                                         |                 |                                       |                     |                |                  | ~                |
| ٥   | 1/1/2022           | _Training DMHAS<br>Acuity Index | 4                          | 3                          | 0                            | 0                                       | 0               | 0                                     | During              | 7              | 1.17             | 1273104          |
| ¢   | 1/1/2021           | _Training DMHAS<br>Acuity Index | 7                          | 9                          | 9                            | 6                                       | 15              | 13                                    | At Entry            | 59             | 9.83             | 1273101          |

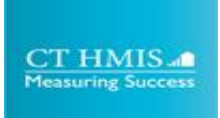

#### New Acuity Index Assessment (Outcome Assessment Scoring - Acuity)

- The new Outcome Assessment Scoring Acuity (Acuity Index Assessment) allows Signatures to be captured on this form by the Case Manager, Supervisor and Client.
- The **Total Score** field will populate once data has been saved on the form. This data will be pulled into the Acuity Index Report.
- Accessible via Case Management Tab > Left Menu > Program Assessments > Acuity Index Outcome Assessment Summary > Add New

| nt Scoring - Acuity                                                            | ?                                                                                                    | •                                                                                                    |
|--------------------------------------------------------------------------------|----------------------------------------------------------------------------------------------------|----------------------------------------------------------------------------------------------------|
|                                                                                |                                                                                                    |                                                                                                    |
| 1/1/2022Troining DMHAS Acuity Index - During                                   |                                                                                                    |                                                                                                    |
| Acuity Index -                                                                 |                                                                                                    |                                                                                                    |
| 7.00                                                                           |                                                                                                    |                                                                                                    |
|                                                                                |                                                                                                    |                                                                                                    |
| Add Signature Comments Test comments for Acuity Index here.                    |                                                                                                    |                                                                                                    |
| Date 08/17/2022<br>Name of Signatory tachica<br>Signatory Role/Title undefined |                                                                                                    |                                                                                                    |
|                                                                                | 1//2022Training DMHAS Acuity Index - During     Acuity Index     7.00     Add Signature     Image: Comments and Signature     Comments and Signature     Date   08/17/2022   Name of Signatory tachica   Signatory Role/Title undefined     Image: Delete     Image: Delete     Comments     Test comments for Acuity Index here. | I//2022Training DMHAS Acuity Index - During     Acuity Index     7.00     Add Signature     Image: Comments for Acuity Index here.     Date   08/17/2022   Name of Signatory Tachica   Signatory Role/Title undefined     Image: Delete     Image: Delete |

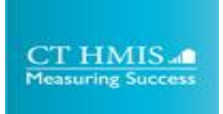

#### New Acuity Index Assessment (Outcome Assessment Scoring - Acuity)

- *Effective* **9/1/22** the new **Outcome Assessment Scoring Acuity (Add/Edit)** assessment will be assigned to all DMHAS funded PSH projects in HMIS.
- Selecting "Add New" on the Acuity Index Outcome Assessment Summary form will launch the Outcome Assessment Scoring - Acuity (Add/Edit) form.
- Fully complete this tool at initial entry and at least every six months that a client is enrolled in your program.

| ٢    | Outcome Assessi                                                       | nent Scoring - Acuity                                                                                          |   |                    |             | ?         | ٥    |
|------|-----------------------------------------------------------------------|----------------------------------------------------------------------------------------------------|---|--------------------|-------------|-----------|------|
| Toto | al Rows: 21                                                           |                                                                                                    |   |                    |             | Q So      | arch |
| ~    | Domain                                                                | Levels *                                                                                                    |   | Tenant Score (New) | Service Ple | an Goal * |      |
| Acui | ty Index                                                              |                                                                                                    |   |                    |             |           | ^    |
| ~    | Rent Payment                                                          | 0 - Rep Payee/Tenant has NOT paid rent for last 6 months or has ONLY paid on-time 1-3 times in last 12 months  | • | 0.00               | Active      | Deferred  |      |
| ~    | Utility Bill Payment                                                  | 3 - Tenant has paid utility bills on-time for 10-12 months in last 12 months OR utilities are included in rent | • | 3.00               | Active      |           | ×    |
| *    | Lease (include all leases if $\ensuremath{t}\ensuremath{\varepsilon}$ | 3 - Tenant has been in a supportive housing program and has held lease for over 36 consecutive months          | • | 3.00               | Active      | Deferred  | ×    |

# New Acuity Index Assessment Alert/Notification

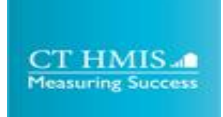

#### New Acuity Index Assessment Alert/Notification

- Effective 9/1/22, the Acuity Index Assessment Alert/Notification
  - Will be visible in CT HMIS and will check for an Acuity Index Outcome Assessment every 6 months from enrollment start date
  - Clients missing At Entry/Semi-annual A.Index Outcome Assessments will have the alert visible on the Client Dashboard.
  - Displays Program Enrollment name and Enrollment ID in the alert to assist with data cleanup
    - Accessible via the Client Dashboard

| < Client Das  | hboard                                                                                               |           |               | à             |
|---------------|----------------------------------------------------------------------------------------------------|-----------|---------------|---------------|
| Client Alerts | (1)<br>Summary                                                                                       | Severity  | First Name    | Last Name     |
| 06/02/2022    | _Training DMHAS Acuity Index requires an Acuity Index Assessment for June 2022. EnrollmentID: 635185 | Important | administrator | administrator |

# New Acuity Index Assessment Report

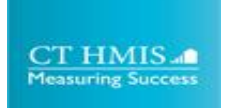

#### New Acuity Index Assessment Report

- This report was developed to assist allow Providers to work with DOH for the Moving on Project.
- This report will pull in all assessments for a client so if someone has 4 Acuity Index Assessments, all 4 will be pulled into the report if they fall in the report date range.
  - Accessible via Administration > Left Menu > Reporting > Compliance Reports > **DMHAS**

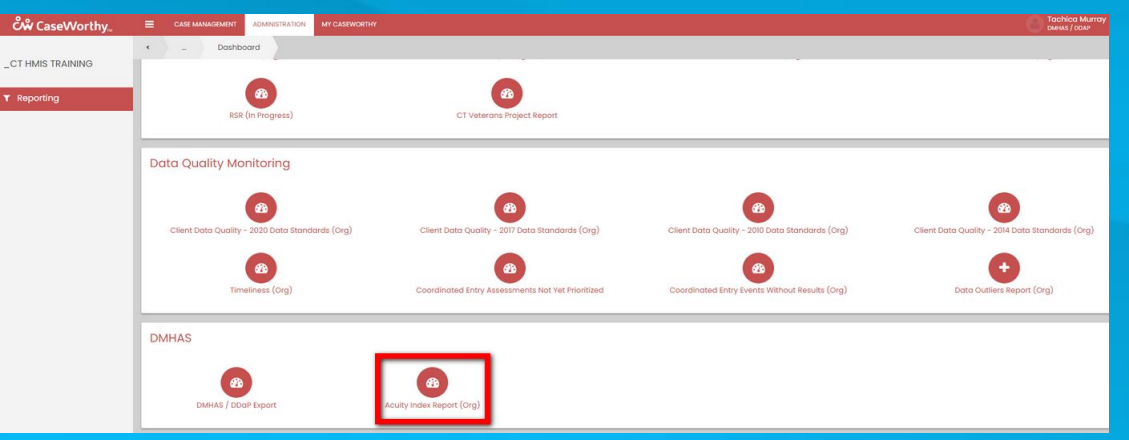

### Acuity Index Report Use Case Examples

- Acuity Index Assessment Report Use Cases
  - Caseload Report should be used to monitor Case Managers case loads to ensure no one has a caseload of all clients with High/Low, there should be a mix
  - Planning/Trends Acuity Index Report should be used to see when clients are doing better or worse. This can help with planning around those times with the client
  - Eligibility Report will be used to help determine eligibility for things such as Moving On vouchers.
  - Data Quality Report should be used to determine if there are missing Indexes

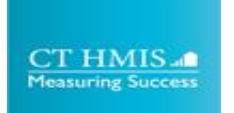

### Assigning a Case Manager to a Client

- The new report Acuity Index Assessment Report will allow you to review Case Loads based on a client's Acuity Index.
- This can only happen if
  - The Acuity Index is completed in HMIS and
  - A Case Manager is assigned to a Client's record in HMIS.
    - Accessible via Case Management Tab > Left Menu > Case Management > Case Managers/Mentors > Add New
- The steps to assign a Case Manager in HMIS are listed in the CT DMHAS Acuity Index Outcomes Assessment/Report Quick Guide- KB

| <ul> <li>My Case Manager Assign</li> </ul> | nment         |                             |                |
|--------------------------------------------|---------------|-----------------------------|----------------|
| Client                                     | Index, Acuity | Age                         | 42             |
| Enrollment 🖈                               | -             | Mentor Team                 | ٩              |
| Case Manager/Mentor Provider ★             | tmurray Q     | Email / Notify Case Manager | 🖂 Create Email |
| 🖇 Time period of case assig                | gnment        |                             |                |
| Begin Date ★                               | <b></b>       | End Date *                  | Open \star 🛗   |
| Clinician Credentials (TCM)                | -             |                             |                |
| Restriction                                | Shared 🝷      |                             |                |

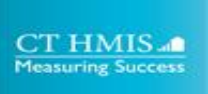

### **Acuity Index Report**

| 🌖 CaseWorthy Report Viewer - Google C           | hrome                                              |                        |           |            |          |         |              |                              |   |  |  |  |  | - | ٥ | l |
|-------------------------------------------------|----------------------------------------------------|------------------------|-----------|------------|----------|---------|--------------|------------------------------|---|--|--|--|--|---|---|---|
| home.cthmis.com/CaseWorthy_                     | 8_0/ReportVie                                      | ewer.aspx              | ?FormID=  | 1000001616 | &URLID=1 | 1317214 |              |                              |   |  |  |  |  |   |   |   |
| 14 < 1 of 2                                     | • •                                                | U                      | 0         | 100%       | -        |         | <del>G</del> | internet a theory            |   |  |  |  |  |   |   |   |
| Acuity Index Repor                              | t                                                  | 5                      |           |            |          |         | -            |                              | - |  |  |  |  |   |   |   |
| Report Period<br>Organization(s)<br>Programs(s) | 8/16/2020<br>Select All<br>Select All<br>8/17/2022 | - 8/16/20<br>12:21:09/ | 022<br>AM |            |          |         | i            | CT HMIS<br>Measuring Success |   |  |  |  |  |   |   |   |

| Organization<br>ID | Org Name            | Project Name                                              | Program<br>Capacity | Provider<br>Name                     | Client ID | Client Last<br>Name | Client First<br>Name | EnrollmentID        | Program<br>Enrollment<br>Start Date | Program<br>Enrollment<br>End Date | Date<br>Completed | Housing and<br>Lease | Arrears and<br>Debt | Income and<br>Benefits | Support<br>Services and<br>Resources | Health | Parenting and<br>Child<br>Services | Total Score | Case<br>Manager                |
|--------------------|---------------------|-----------------------------------------------------------|---------------------|--------------------------------------|-----------|---------------------|----------------------|---------------------|-------------------------------------|-----------------------------------|-------------------|----------------------|---------------------|------------------------|--------------------------------------|--------|------------------------------------|-------------|--------------------------------|
| 79938              | CT HMIS<br>TRAINING | Training<br>Program -<br>PATH<br>Outreach<br>(Enrollment) | 1:                  | 2 _Training<br>Provider -<br>PATH    | 262350    | Murray              | Tachica              | 633457              | 11/01/2021                          | 11/01/2021                        | 06/21/2022        | 1                    | C                   |                        | 0                                    | O      | 0                                  | 1           | I                              |
| 79938              | CT HMIS<br>TRAINING | Training<br>Program -<br>PATH<br>Outreach<br>(Enrollment) | 1:                  | 2 Training<br>Provider -<br>PATH     | 262350    | Murray              | Tachica              | 633457              | 11/01/2021                          | 11/01/2021                        | 06/21/2022        | 5                    | C                   |                        | 0                                    | O      | ) 0                                | Ę           | 3                              |
| 79938              | CT HMIS<br>TRAINING | Training<br>DMHAS Acuity<br>Index                         | 11                  | 0 Training<br>DMHAS Acuity<br>Index  | 228802    | Murray              | Tachica              | <mark>635185</mark> | 06/30/2022                          | Open                              | 06/30/2022        | 4                    | 3                   |                        | 0                                    | 0      | 0                                  | 7           | 7 Aeisha Henry                 |
| 79938              | CT HMIS<br>TRAINING | Training<br>DMHAS Acuity<br>Index                         | 11                  | 0 Training<br>DMHAS Acuity<br>Index  | 299030    | Index               | Acuity               | 635303              | 05/01/2022                          | Open                              | 06/15/2022        | 2                    | 3                   | 2                      | 2                                    | 5      | 5 5                                | 19          | audituser audituser            |
| 79938              | CT HMIS<br>TRAINING | Training<br>DMHAS Acuity<br>Index                         | 1                   | 0 Training<br>DMHAS Acuity<br>Index  | 299030    | Index               | Acuity               | 635303              | 05/01/2022                          | Open                              | 05/01/2022        | 6                    | S                   | 6                      | 6                                    | 15     | 5 15                               | 57          | audituser audituser            |
| 79938              | CT HMIS<br>TRAINING | _Training<br>DMHAS Acuity<br>Index                        | 1                   | 0 Training<br>DMHAS Acuity<br>Index  | 228804    | MurrayVet           | tachicaM             | 643514              | 01/01/2021                          | Open                              | 01/01/2022        | 4                    | 3                   | . (                    | 0                                    | 0      | ) 0                                | 7           | <sup>7</sup> Tachica<br>Murray |
| 79938              | CT HMIS<br>TRAINING | _Training<br>DMHAS Acuity<br>Index                        | 11                  | 0 _Training<br>DMHAS Acuity<br>Index | 228804    | MurrayVet           | tachicaM             | 643514              | 01/01/2021                          | Open                              | 01/01/2021        | 7                    | S                   | 9                      | 6                                    | 15     | 13                                 | 59          | 9 Tachica<br>Murray            |

## New Acuity Index Assessment Documentation

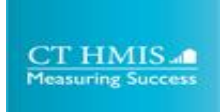

#### New Acuity Index Assessment Documentation

 The <u>CT DMHAS Acuity Index Outcomes Assessment/Report Quick</u> <u>Guide- KB</u> is accessible via: <u>www.cthmis.com</u> > <u>Knowledge Base</u>

#### **Overview**

Instructions

Entering an Acuity Index Outcomes Assessment (Required by DMHAS Funded PSH programs Only)

Acuity Index Alert/Notification

Assigning a Case Manager to a Client in CT HMIS

Acuity Index Report (Required by DMHAS Funded PSH programs Only)

### Reports

- Run early, run often!
- Located in the Administration section of CaseWorthy
- Below is a list of different program types and the *Compliance* (*Funder*) *Reports* that should be run for the PATH/DMHAS Funded Projects
  - DMHAS PSH Acuity Index Report
  - PATH PATH Report
  - DMHAS/DDaP DDaP Export
    - Pipe Delimited Text is the format required to export your data to DDaP
  - All Program Types Client Data Quality Report

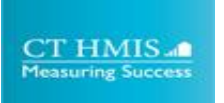

## **Key Dates**

- 8/30 First <u>DMHAS/PATH Workflow & PATH/DMHAS Pending</u> <u>Enrollments View Training Webinar</u> from 1pm - 3 pm
- 8/31 Second <u>DMHAS/PATH Workflow & PATH/DMHAS Pending</u> <u>Enrollments View Training Webinar</u> from 10 am - 12 pm
- 9/1 Go Live date for the new Acuity Index Outcome Assessment/Alert and Report

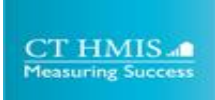

## **Next Steps/Support**

- Complete the Acuity Index Outcomes Assessment for your clients
- Assign the correct Case Managers to your clients in CT HMIS
- Enroll New Clients/Update Existing Clients/Exit Clients
- Provide feedback on the changes!
- Run and Review Compliance reports (Acuity Index Report)
  - Export reports to Excel for review
- Support:
  - Email <u>help@nutmegit.com</u> with any HMIS/Acuity Index related questions.
  - Email <u>alice.minervino@ct.gov</u> with any *DMHAS/DDaP/Acuity Index* related questions.
  - CT HMIS Guides/Manuals for the Acuity Index/DMHAS CT HMIS items are located at <u>cthmis.com</u> and the <u>CT HMIS Knowledge Base</u>